# Procédure Paiement en ligne

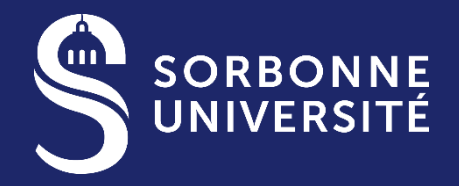

Document confidentiel – ne peut être reproduit ni diffusé sans l'accord préalable de Sorbonne Université.

## Le paiement aux bibliothèques de Sorbonne Université se fait directement en ligne depuis ce site sécurisé de paiement :

## https://paypro.monetico.fr/sorbonneuniversiteagencecomptable/reglement

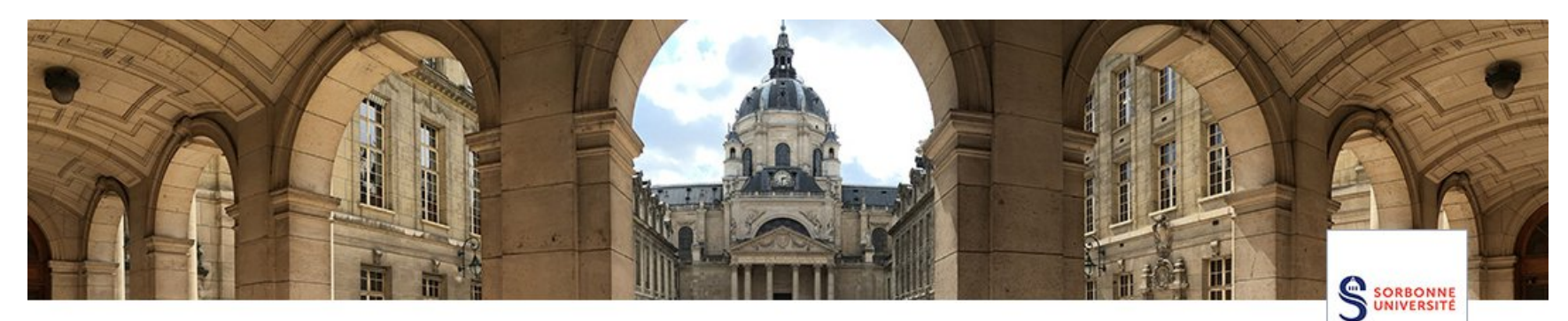

## SORBONNE UNIVERSITE paiement en ligne

Vous pouvez payer par carte bancaire en ligne :

- Les échéances paybox rejetées et les chèques rejetés
- Les inscriptions au FLE
- Les factures de halte-garderie
- Les factures diverses

ORBONNE JNIVERSITÉ

## **Remplissez le formulaire ci-dessous "Vos coordonnées" :**

#### Vos coordonnées

|                                                                       | Adresse email *                                                                                                    | Adresse *                   |                          |
|-----------------------------------------------------------------------|----------------------------------------------------------------------------------------------------|-----------------------------|--------------------------|
|                                                                       | claire.steinfort@sorbonne-universite.fr                                                                                                    | 7 Rue saint-Antoine         |                          |
|                                                                       | Code postal *                                                                                                    | Ville *                     |                          |
| •                                                                     | 75012                                                                                                    | Paris                       |                          |
| SORBONNE<br>UNIVERSITÉ                                                | Pays *                                                                                                    | Numéro d'étudiant           |                          |
|                                                                       | France •                                                                                                    | 25643891                    |                          |
|                                                                       | Motif du paiement *                                                                                                    | Autre référence de paiement |                          |
|                                                                       | Remboursement                                                                                                    | Bibliothèque Saint-Antoine  |                          |
| Préciser le Motif<br>du paiement :<br>Remboursement<br>ou Inscription | Ces informations sont obligatoires pour le traitement de votre commande. Elles seront conservées pour la durée de prescription légale attachée à l'opération. L'accès à vos données personnelles est<br>strictement limité à l'association et au sous-traitant en charge de l'hébergement du site. Conformément à la loi « informatique et libertés » du 6 janvier 1978 modifiée et au Règlement européen<br>n°2016/679/UE du 27 avril 2016 (applicable dès le 25 mai 2018), vous bénéficiez d'un droit d'accès, de rectification, de portabilité et d'effacement de vos données ou encore de limitation du traitement. Vous<br>pouvez également, pour des motifs légitimes, vous opposer au traitement des données vous concernant. Vous pouvez exercer ces droits en adressant un courrier au responsable du traitement :<br>agnes.richard@sorbonne-universite.fr<br>Notre paiement |                             |                          |
|                                                                       | Montant à régler :                                                                                                    | 10 €                        | référence de<br>paiement |
|                                                                       | Total à payer                                                                                                    | 10,00 €                     |                          |
|                                                                       | Cor                                                                                                    | ntinuer Puis cliquer sur Co | ontinuer                 |
| 3                                                                     | пие се на резелнация                                                                                                    |                             |                          |

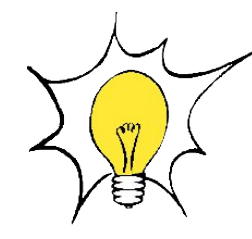

### Un minuteur se met en place qui expire au bout de 60 minutes pour effectuer votre paiement.

Munissez-vous de votre carte de paiement.

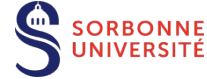

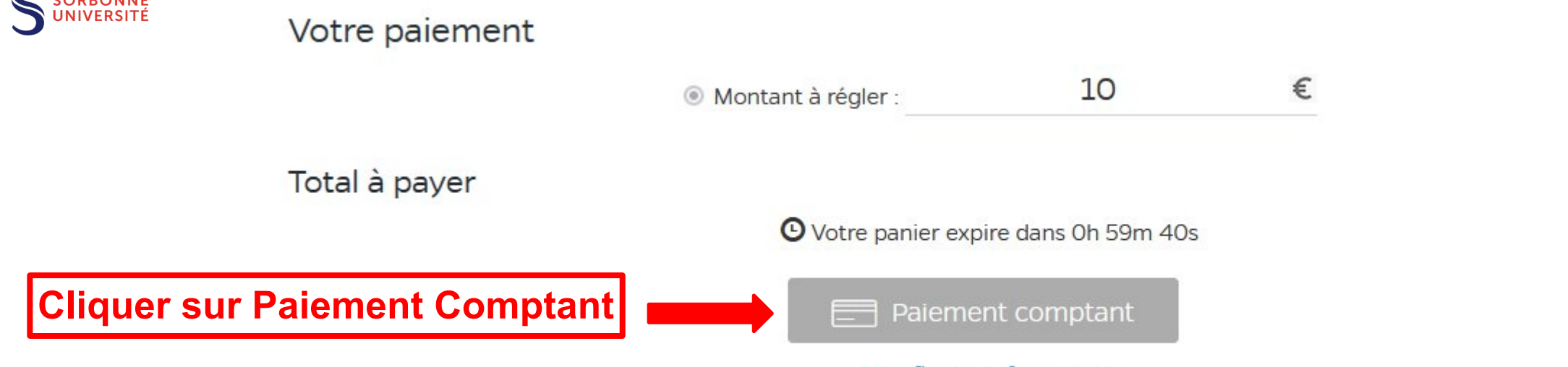

Modifier les informations

10,00 €

## La fenêtre de paiement en ligne s'ouvre Entrez les informations de paiement :

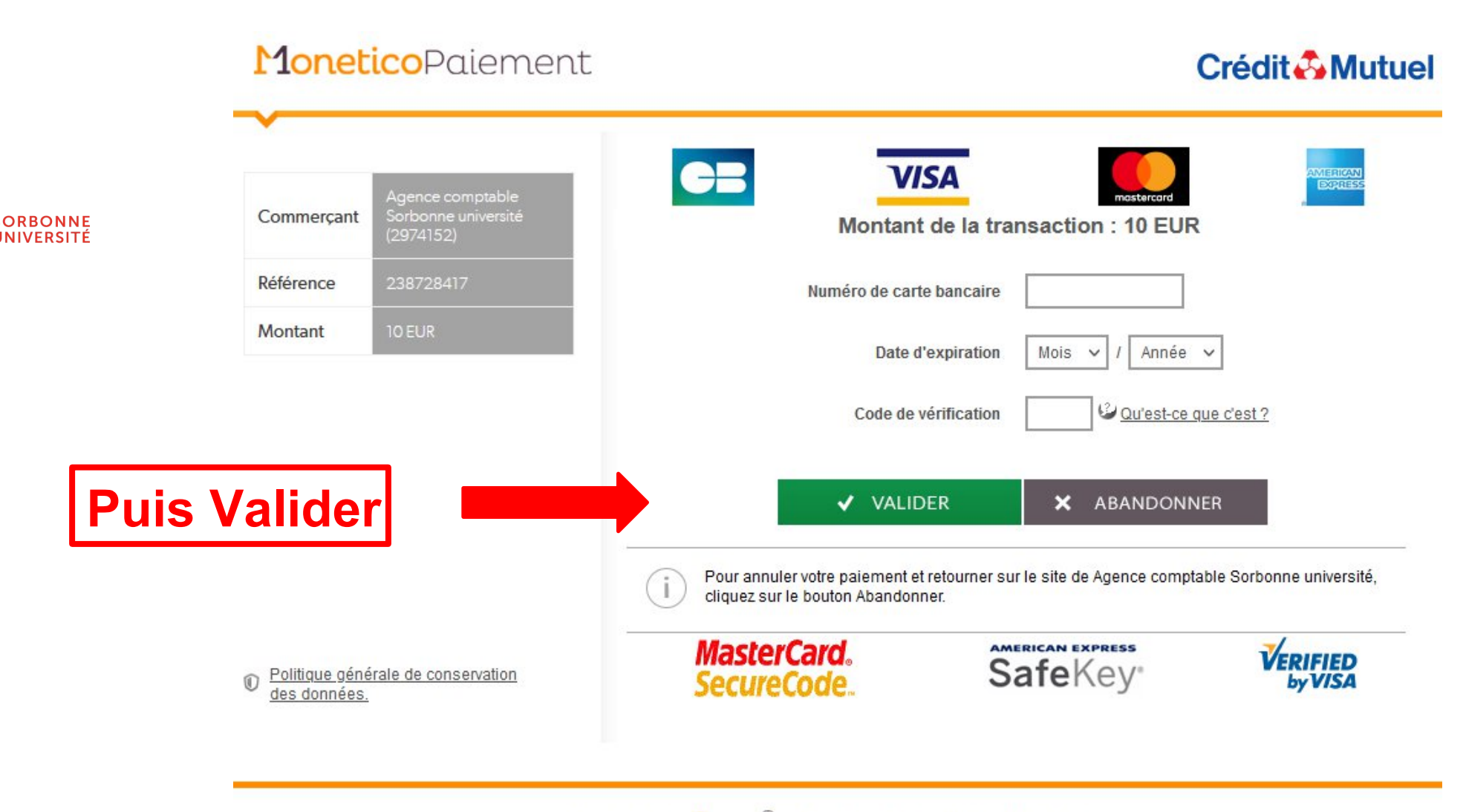

Les symboles : 🔒 🔒 🚆 indiquent que la transaction est sécurisée.

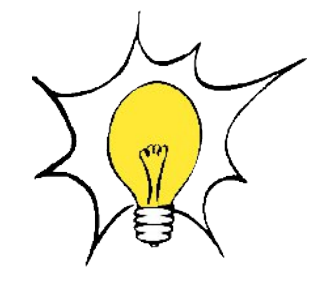

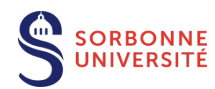

## Imprimez ou sauvegardez le TICKET PAIEMENT que vous recevez par mail,

## pour le présenter à l'accueil de la bibliothèque, ou l'envoyer par mail à la bibliothèque.